# 修士論文・卒業論文概要のスタイル

大和田研究室 7400999

松井 藤五郎

# 1 はじめに

この文書自体も「修士論文・卒業論文のスタイル」 に沿って書かれている.

このスタイルは LaTeX2*ε* 用のものであり, Word を 使って作成するよりも格段に綺麗に作成することがで きる.特に,数式の出力の美しさは Word とは比べよ うがない.たとえば,次のような数式も簡単に,そし て綺麗に出力できる.

$$\int_0^\infty \frac{\sin x}{\sqrt{x}} dx = \sum_{k=0}^\infty \frac{(2k)!}{2^{2k} (k!)^2} \frac{1}{2k+1} = \prod_{k=1}^\infty \frac{4k^2}{4k^2 - 1}$$
$$= \frac{\pi}{2}$$
(1)

## 2 ページ設定

余白は,上 25mm,下 21mm,左右 16mm として いる.

## 3 フォント

Times 系のフォントを使用すること. Times 系の フォントを使用するには、プリアンブル部に

\usepackage{times}

と書いておく. これにより,標準のフォントが Times Roman に, \textsf{...}で Helvetica に, \texttt{...}で Courier になる.

数式中のフォントを Times 系にするためには, プリ アンブル部に

\usepackage{amsmath,amssymb}
\usepackage{mathptmx}

と書いておく.出力の結果は,式(1)のようになる. 数式中で複数の文字で構成された名前を使うとき には,イタリック体を使用するのが望ましい.たとえ 表 1: PDF で利用可能なフォント.

| Times-Roman  | Times-Italic          |
|--------------|-----------------------|
| Times-Bold   | Times-BoldItalic      |
| Helvetica    | Helvetica-BoldOblique |
| Courier      | Courier-Oblique       |
| Courier-Bold | Courier-BoldOblique   |
| Symbol       | ZapfDingbats          |
| Ryumin-Light | GoticBBB-Medium       |

ば、diff という名前を\$diff\$で出力すると、diffの 用になってしまう.これは、 $d \times i \times f \times f$ を意味して いる.\$\textit{diff}\$のようにしてイタリック 体を使うと、diffのように綺麗に出力される.

日本語フォントの太字体を用いてはならない. 日 本語を強調するときは、\textgt{...}を用いてゴ シック体にすること. ただし、\textbf{...}でも 標準で和文にはゴシック体が使用されるため、特に気 をつける必要はない.

最後に, PDF で利用可能なフォントを図 1に示す. これは,下で述べる表のサンプルでもある.

## 4 セクションの見出し

セクションの見出しには\sectionを用いる.

## 4.1 サブセクションの見出し

同様に、\subsection を用いる.

### サブサブセクションの見出し

同様に、\subsubsection\*を用いる. 節番号を 表示しないようにするため、\*がついていることに注 意すること.

### 5 図と表

図にはfigure 環境を,表にはtable 環境を用いる. 配置はフローティングを原則とする.

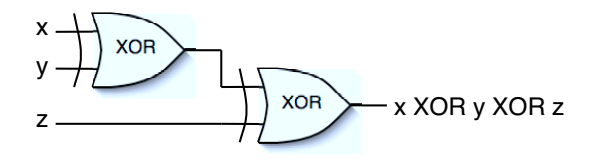

図 1: OmniGraffle で作成した図.

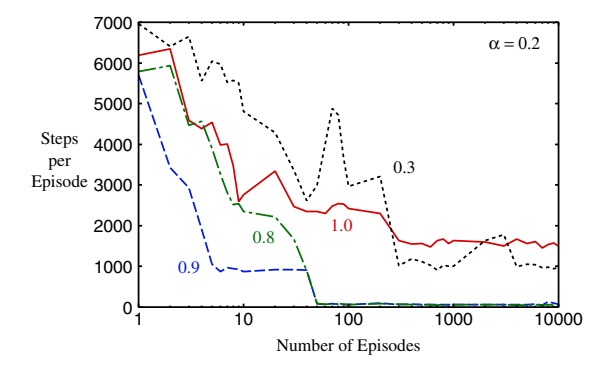

図 2: Gnuplot と Illustrator で作成したグラフ.

図は, Tgif, Illustrator, OmniGraffle 等のドローソフ トで EPS ファイルを作成し, \includegraphics を用いて文書中に取り込む. 取り込んだ図の例を図1 および図2に示す.

注意:表のキャプションは表の上に、図のキャプ ションは図の下に書くこと.

#### 6 参考文献の書き方

以下に, 例を示す.

強化学習 [1,3] は,機械学習 [2] における他のア プローチに比べ,相互作用に基づく目標指向型 の学習によりいっそう重点を置いている [3].

ここでは、jbibtex を使用して参考文献リストを 作成した.

## 7 PDF ファイルの作り方

PDF をファイルを作るには, (a) dvipdfmx を用い て DVI ファイルから直接作成する方法と, (b) dvipsk を用いて DVI ファイルから PS ファイルを作成し, Adobe Acrobat を用いて PDF ファイルを作成する方 法がある.

#### 7.1 DVI ファイルから直接作成する方法

dvipdfmx を用いると, DVI ファイルから PDF ファイルを直接作成することができる.たとえば, abstract.dvi という DVI ファイルから PDF を作成す る場合,

dvipdfmx -r 2400 -p a4 abstract

とする.このようにオプションを指定し,解像度および用紙サイズを指定する.

PDF のしおりは, プリアンブル部の宣言によって自動的に作成されるようになっている.また,式,図,表,参考文献などへのリンクも自動的に作成される.

PDF ファイルにおける「文書のプロパティ」情報を埋め込むため、プリアンブル部で pdftitle、 pdfauthor, pdfsubject, pdfkeywords を指定 する. それぞれ、「タイトル」、「作成者」、「サブタイ トル」、「キーワード」に対応する.

#### 7.2 PS ファイルから間接的に作成する方法

dvipdfmxの替わりに dvipsk を用いると, DVI ファイルから PS ファイルを作成することができる.

dvipsk -P pdf -D 2400 -t a4 abstract

その後, Acrobat Distiller を用いて PDF ファイルに 変換する. (PS ファイルをダブルクリックする.) た だし, リンク, しおり, 文書のプロパティ情報は手動 で設定する必要がある.

したがって,上で述べた DVI ファイルから直接生成する方法を推奨する.

## 参考文献

- L. P. Kaelbling, M. L. Littman, and A. W. Moore. Reinforcement learning: A survey. *Journal of Artificial Intelligence Research*, Vol. 4, pp. 237–285, 1996.
- [2] T. M. Mitchell. *Machine Learning*. McGraw-Hill Companies, 1992.
- [3] R. S. Sutton and A. G. Barto. *Reinforcement Learning: An Intoroduction*. The MIT Press, 1998. 三上 貞芳,皆川雅章 共訳. 強化学習. 森北出版, 2000.